2007年1月24日

エーワン(株) Rev1,00

## Hewのパフォーマンス向上と安定させるHowTo

1. Hew3でのパフォーマンスの向上方法として、下記ルネサスのURLに記述してあります。

http://tool-support.renesas.com/jpn/toolnews/hew/hew3/hew3\_performance.html

この設定にすると「ナビゲーション」機能は使用できなくなりますが、確かにパフォ ーマンスが向上し安定した動作になることを実感しました。 Hew4は、関係あるかどうかは判りませんが、「ナビゲーション」機能は使用しませ んので、この設定にしています。

2. 覚えの為に設定方法を記述します。(ルネサスの情報と全く同じです)

①Hewを起動してメイン画面を表示させます。

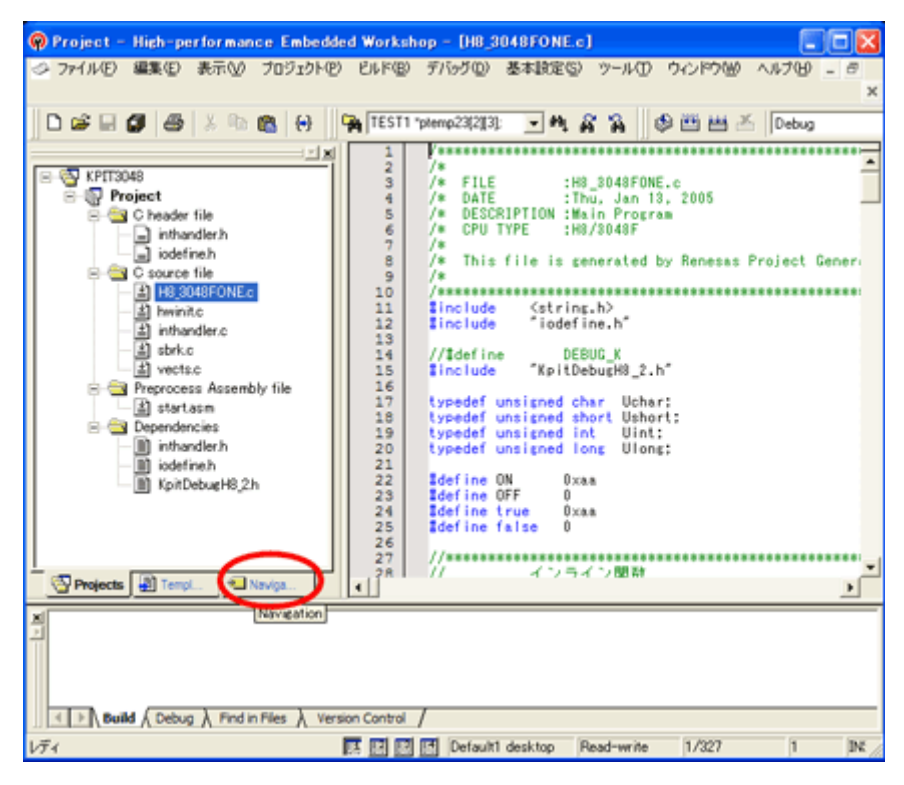

②上記、赤丸の「Navigation」をクリックして下さい。

| Project - High-performance Embedd                                          | ed Workshop - [88_3048FONE.c]                       |  |
|----------------------------------------------------------------------------|-----------------------------------------------------|--|
|                                                                            | x                                                   |  |
| D 📽 🖬 🖉   🚳   X 🖻 🛍   🔂                                                    | 🙀 [TEST1 "ptemp23(2)[3]; 🔄 🛝 🦷 🖓 🗍 🕸 🖽 📥 Debug      |  |
| <u>カテゴルの協択</u><br>リフレッシュ<br>ビドッキングビュー<br>非表示<br>Projects 副 Temp1. ・ Naviga | <pre>/* /* /* /* /* /* /* /* /* /* /* /* /* /</pre> |  |
|                                                                            |                                                     |  |
| Build & Debug & Find in Files & Ven                                        | son Control /                                       |  |

③Navigation 画面上にマウスポイトを移動させ、右クリックして下さい。 ポップアップメニューから、「カテゴリの選択...」を選択して下さい。

④表示された「カテゴリ選択」ダイアログで、全てのチェックを外して下さい。

| カテゴリ選択                                                            |           |
|-------------------------------------------------------------------|-----------|
| スキャンするカテゴリを選んでください(P):<br>C Defines<br>C Functions<br>C++ Classes | <u>OK</u> |
|                                                                   |           |

⑤「OK」を押しますと設定完了になります。